# 第24回奈良総合診療研究会のご案内

拝啓

薄暑の候、先生方におかれましては益々ご清祥のこととお慶び申し上げます。

この度、しんじょう医院 院長 新城 拓也 先生に特別講演をお願いし、「第24回奈良総合診療研究会」を開催することになりました。

ご多忙の折とは存じますが、何卒ご出席賜りますようお願い申し上げます。 敬具

第24回奈良総合診療研究会 当番世話人 近畿大学奈良病院 腫瘍内科 田村 孝雄

## <u>《日 時》</u>2025年**7**月**12**日(土)**15:00~17:**15

<u> «会 場»</u> 奈良県コンベンションセンター 2F 202会議室 (\*ハイブリッド開催)

<u>《製品紹介》</u>15:00~15:15 「タリージェOD錠について」

<u>《一般演題》</u> 15:15~16:15

座長:近畿大学奈良病院 リウマチ・膠原病内科 准教授 杉山 昌史 先生

#### 1. 抗菌薬投与後も持続する発熱

●長宗 輝都<sup>1)</sup>、森川暢<sup>1)</sup>、前沢めぐみ<sup>1)</sup>、高岸勝繁<sup>2)</sup>、山口恭一<sup>1)</sup>
<sup>1)</sup>市立奈良病院 総合診療科 <sup>2)</sup>市立奈良病院 リウマチ膠原病内科

2. 急激に浮腫を呈した一例

○**三浦 純幸** 近畿大学奈良病院 腎臓内科

### 3. 再発大腸がんに対する抗がん剤治療中に 四肢末梢優位のこわばり・疼痛を繰り返した30代女性

○東 光久

奈良県総合医療センター 総合診療科

<u>《特別講演》</u> 16:15~17:15

座長:近畿大学奈良病院 腫瘍内科 臨床教授 田村 孝雄 先生

### 緩和ケアの再構築

## 患者に本当に必要なものを求めて

#### 参加登録方法

しんじょう医院 院長 新城 拓也 先生

ご参加をご希望される先生は右記コードより事前登録下さい。

<お問い合わせ先> 第一三共(株) 奈良営業所 鵜野 優志 Email: yushi.uno@daiichisankyo.com

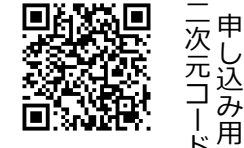

・Zoomにてご視聴の際は、「ご施設名」「お名前」のご入力をお願い申し上げます。

・会議案内の転送や開示、会議の録画・録音・撮影等はお控えいただきますようお願い申し上げます。

・視聴時に登録いただきましたご施設名、ご芳名は医薬品及び医学・薬学に関する情報提供のために利用させて頂くことがございます。

#### 共催 奈良総合診療研究会 第一三共株式会社

## Web講演会ご視聴方法

ZOOM Webinarによるご視聴は、事務局よりご案内差し上げた先生のみとなっております。 なお、本講演会は医療用医薬品に関する情報を取り扱いますので、医療関係者以外の方がいらっしゃる 公共の場所などからのアクセスはお控えください。また、録音、録画、撮影等はお控えください。

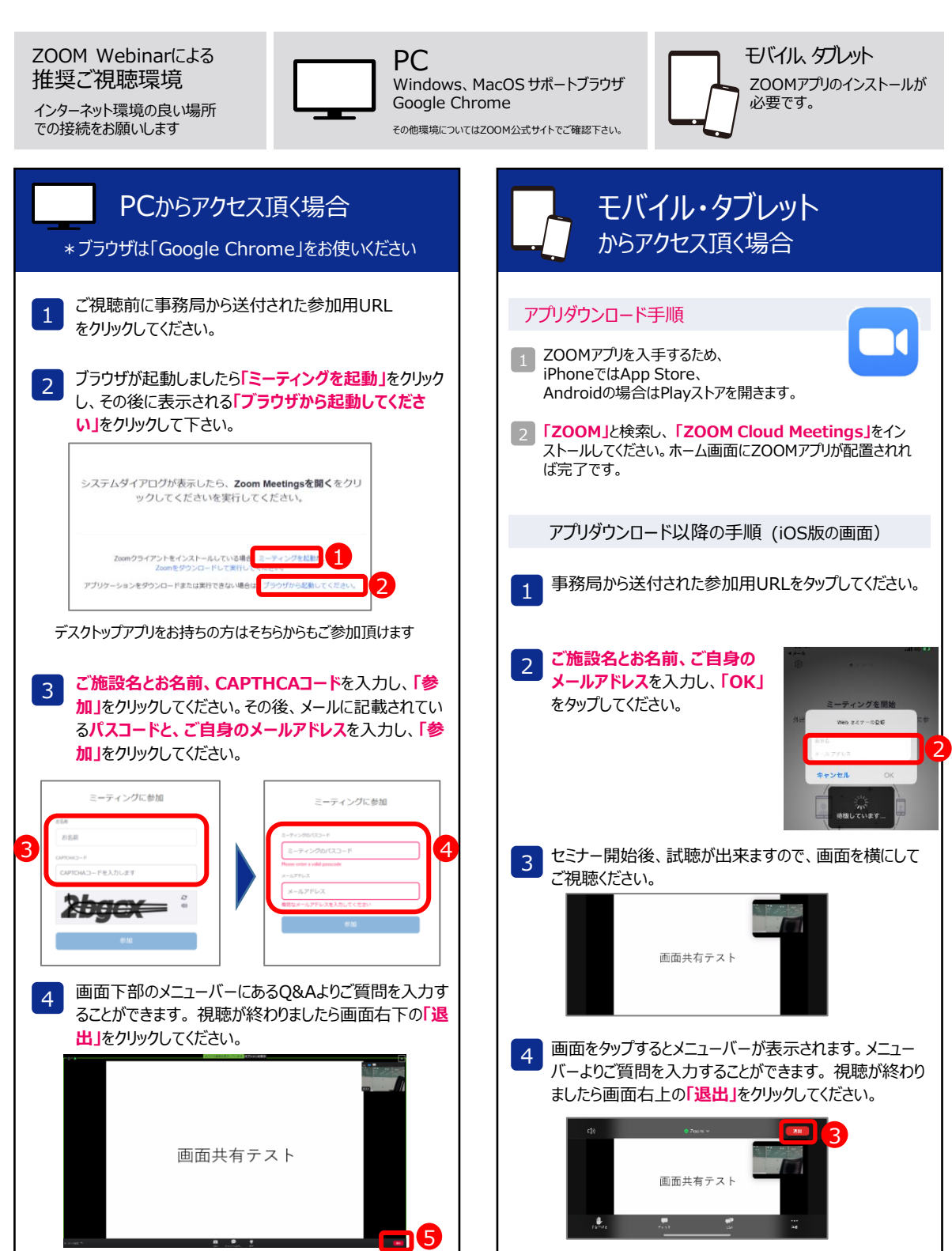